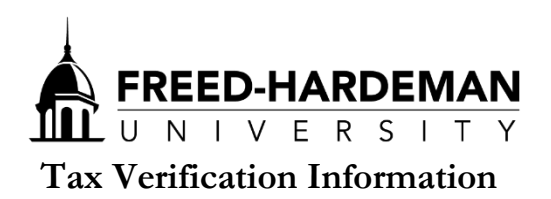

Listed below (front and back) are two options for obtaining the needed tax information for the Verification process. If you are having difficulty with option I, please complete option II.

### I. Instructions for using IRS Data Retrieval

- Go to fafsa.ed.gov
- Log into student's FAFSA
- Click "Make FAFSA corrections"
- Go to the Financial Information tab of the FAFSA
- Select "Already completed" on the filing status if you have already filed your taxes
- Click "No" to the following three questions that appear if that is the correct answer
- It may ask for parent's FSA ID and password. If you have not created one, you will need to at fsaid.ed.gov. Once you have a FSA ID created...
- Click "Link to IRS" option that comes up
- Click OK on the following page
- Click OK on the box that comes up
- Fill in your filing status and address (this process connects your tax return with the IRS)
  - Note: Address has to match perfectly with address on your official tax return
- If it accepts your filing status and address, your tax information will appear on the following page
- Check the "Transfer My Tax Information into the FAFSA" and click "Transfer now"
- If the student filed taxes also, follow same instructions for student's financial information
- Finally, complete the FAFSA as normal, resign with FSA IDs, and resubmit it fully.

### II. Obtaining a hardcopy IRS Tax Return Transcript

- 1. Request a copy online at irs.gov
  - Under "Tools" select "Get a Tax Transcript"
  - Click "Get Transcript ONLINE" button
  - Follow the step-by-step instructions provided by the website
    - Note: Address has to perfectly match address on official tax return
  - From the "Type of Transcript" drop-down, select "Return Transcript"
  - From the "Tax Year" drop-down, select "2015"
  - Follow prompts and print your Tax Return Transcript

### OR

- 2. Request a copy online at irs.gov
  - Under "Tools" select "Get a Tax Transcript"
  - Click "Get Transcript by MAIL" button
  - Enter SSN, Date of Birth, and address for the primary taxpayer in family
    - Note: Address has to perfectly match address on official tax return
  - From the "Type of Transcript" drop-down, select "Return Transcript"
  - From the "Tax Year" drop-down, select "2015"
  - Select "Continue" and the following screen should let you know if your request was successful

# OR

- 3. Call 1-800-908-9946 and request a transcript by the automated system. Please follow the options listed below:
  - Follow prompt for social security number and the numbers in your street address. (If filing jointly, follow prompt to enter additional information)
  - Option 2 to request an IRS Tax Return Transcript
  - Enter 2015
  - Follow prompts until successful

# Your transcript(s) will be mailed to you within 5 to 10 days